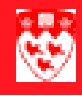

# How to view class rosters and enter grades

## 

### Overview

The Class Roll Display Form (SFASLST) form can be used to:

- display section information and student enrollment of a course;
- enter of final grades (after grades are entered on the form and rolled, they are permanently moved from SFASLST to academic history)

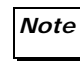

An audit trail for this form can be accessed on the Student Course Registration Audit (SFASTCA) form.

#### How to view class rosters

| Before you | Before you proceed, you must have the following information:                                |
|------------|---------------------------------------------------------------------------------------------|
| start      | Term code                                                                                   |
|            | Course reference number (searchable in SSASECQ)                                             |
| Accessing  | 1 Enter SFASLST in the <b>Go</b> field on the <b>Main Menu</b> or choose the <b>Student</b> |

class rosters

FastTrack Menu > Registration > SFASLST.

| 🚮 Class Roll Display S | FASLST 6.0.0.1                                       |                                                  |            |
|------------------------|------------------------------------------------------|--------------------------------------------------|------------|
| Term:                  | Course Reference Number:<br>Roll: 🕞 3 Degr Awrd Ind: | 2                                                |            |
| 5 6<br>Seq ID          | 7<br>Name<br>12<br>Rolled                            | 8 9 10<br>Stat Mid Fin<br>13 14<br>Hours Comment |            |
|                        |                                                      | 15<br>Description                                | 16<br>Date |

Retrieve the desired class roster by entering the Term and then tabbing 2 over to enter the Course Reference Number (CRN).

3

Click the Next Block 📴 button.

At this point the form displays class enrollment for your section.

| 🔂 Class                      | Roll Display                               | SFASLST 6.0.0.1                                                         |      |       |       |     |
|------------------------------|--------------------------------------------|-------------------------------------------------------------------------|------|-------|-------|-----|
| Term<br>Before c<br>are orde | 200309<br>lass roll is ru<br>red by Seq. A | Course Reference Number:<br>n, records<br>After, Roll: 🗖 Degr Awrd Ind: | 2557 | LING  | 440   | 001 |
| name, sl                     | hown here m                                | asked.                                                                  |      |       |       |     |
| Seq                          | ID                                         | Name                                                                    | Stat | Mid 🔍 | Fin 🔍 | м   |
| 60                           | 1466841557                                 |                                                                         | RW   |       |       |     |
| 38                           | <b>FORMATION</b>                           | Al-Bagada Wind                                                          | RW   |       |       | C   |
| 61                           | 146533257                                  | B - announced - Annual - Annual - Annual -                              | RW   |       |       | C   |
| 30                           | 1-11-11-11-11-11-11-11-11-11-11-11-11-1    |                                                                         | RW   |       |       | C   |
| 8                            | 1.649.1                                    | Cottobaline                                                             | RW   |       |       | C   |
| 55                           | THE REAL PROPERTY.                         | Dia <b>k Service</b>                                                    | RW   |       |       | C   |
| 47                           | 110134685                                  | Downstanding                                                            | RW   |       |       |     |
| 28                           | 82                                         | Erb <b>ig-bends-studidgen-Sectormon</b>                                 | RW   |       |       |     |
| 72                           | 140020457                                  | Forman                                                                  | RE   |       |       |     |
| 3                            | 1                                          | Gailled Saging Acards                                                   | RW   |       |       |     |
| 2                            | 110020200                                  | Gan <b>uk. Wilke</b>                                                    | RW   |       |       | C   |
| 20                           | 148438274                                  | Granethingeneriter                                                      | RW   |       |       | C   |
| 66                           | 1999995071                                 | Gregonalation Succession                                                | RW   |       |       |     |
|                              |                                            |                                                                         | •    |       |       | •   |

Options for class rosters You can monitor this roster according to your needs and you can query it for the information that you might require.

- 1 Enter query (**F7**) and type in one of the criteria listed in the following Query Description table.
- 2 Execute query (F8).

| Query                                                | Usage details                                                                                                    | Criteria                                                                                                    |  |  |  |
|------------------------------------------------------|----------------------------------------------------------------------------------------------------|----------------------------------------------------------------------------------------------------|--|--|--|
| Query for<br>registration<br>sequence<br>(Seq field) | To monitor section registration.<br>The number in the <b>Seq</b> field represents the order in<br>which students register for a section. After rolling, class<br>rosters will not be sorted by sequence number. Querying<br>becomes the best way to extract the ordinal you require<br>from the class roster.                                                                                                    | Numbers or wild-<br>cards<br>E.g. " <b>8</b> _" retrieves<br>the last registrants<br>in a section of<br>eighty-something<br>students.                                               |  |  |  |
| Query for<br>registration status<br>(Stat field)     | To retrieve students (or the number of students) who<br>manually registered in the course ( <b>RE</b> ). To retrieve stu-<br>dents (or the number of students) who registered them-<br>selves on the web ( <b>RW</b> ).<br>When the registration status of a student changes (SFAREGS) to drop<br>such as <b>DD</b> (Drop/Delete) or <b>DW</b> (Web Drop), the student no longer d<br>on SFASLST. Therefore, drop status queries cannot be executed in the <b>S</b>                                                                                                    |                                                                                                    |  |  |  |
| Query for final<br>student grade<br>(Fin field)      | To retrieve students (or the number of students) that<br>received a certain grade.<br>Providing that you are viewing a class roster that already<br>has its grades entered, you can perform this query on the<br><b>Fin</b> field.<br>SFASLST allows users to enter either letter grades or num<br>numerical values are converted to letters when they are re<br>Because the <b>Fin</b> field accepts both numbers and letters, y<br>will not retrieve corresponding number grades and vice ve<br>query for " <b>80</b> " and " <b>A</b> " to ensure you access complete res | Any letter grade or<br>any number grade<br>E.g. " <b>71</b> " or " <b>C</b> +"<br>ber grades. (All<br>olled from SFASLST.)<br>our query for a letter<br>ersa. Remember to<br>sults. |  |  |  |
| Query for rolled<br>grades<br>(Rolled box)           | To retrieve students (or the number of students) whose<br>grades have been rolled to academic history.<br>If you wish to find students whose grade has been rolled<br>to you could query for <b>Rolled</b> indicators that are<br>checked. This query requires that you are viewing a class<br>roster that already has its grades entered.                                                                                                    | Box checked or un-<br>checked                                                                                                    |  |  |  |
| Query for mode<br>(M field)                          | To retrieve students (or the number of students) who<br>have registered for the section using the satisfactory/<br>unsatisfactory ( <b>S</b> ) option. Less commonly, to find stu-<br>dents (or the number of students) who have registered<br>for the section using other options, such as the Standard<br>McGill Grading ( <b>C</b> ) option or the Medical ( <b>M</b> ) option. See<br>field description for "M" on page 9.                                                                                                    | S, C, M, Q, T or Z                                                                                                    |  |  |  |

|  | $\blacktriangleright$ | $\triangleright$ |  |  |  |  | > > |  |  |  |  | > > |  |  |  | $\triangleright$ | $\triangleright$ |  |  |  | • |
|--|-----------------------|------------------|--|--|--|--|-----|--|--|--|--|-----|--|--|--|------------------|------------------|--|--|--|---|
|--|-----------------------|------------------|--|--|--|--|-----|--|--|--|--|-----|--|--|--|------------------|------------------|--|--|--|---|

| Query                            | Usage details                                                                                                    | Criteria                                                                                                    |
|----------------------------------|----------------------------------------------------------------------------------------------------|----------------------------------------------------------------------------------------------------|
| Query for hours<br>(Hours field) | To retrieve the credits hours of a section.<br>Querying on the <b>Hours</b> field only becomes useful in<br>cases of cross-listed courses. For instance, a section may<br>have various credit hours assigned to it when it is cross-<br>listed. | CEU-formatted<br>number<br>E.g. <b>6.000</b> would<br>retrieve all regis-<br>trants in the section<br>for whom six credit<br>hours are available. |

#### How to enter grades

1 Retrieve the desired class roster by entering the **Term**, <tab>, and enter the **Course Reference Number**.

| 🚮 Class Roll Display SFA | SLST 6.0.0.1                                       |  |
|--------------------------|----------------------------------------------------|--|
| Term: 200309             | Course Reference Number:<br>Roll: 🗖 Degr Awrd Ind: |  |

- 2 If you are entering grades that do not count toward GPA or credits, such as L, K or W grades, check the **Roll** indicator. For all other grade entries, leave it unchecked.
- 3 **Next Block** to view the students enrolled in the section to grade.

| Class Roll Display | SFASLST 6.0.0.1                                              |                       |                               |             |           |
|--------------------|--------------------------------------------------------------|-----------------------|-------------------------------|-------------|-----------|
| Term: 200309       | Course Reference Number:<br>Roll: 🔲 Degr Awrd Ind:           | 2557                  |                               | 440         | 001       |
| Seq ID             | Name                                                         | Stat                  | Mid 🔍                         | Fin 💌       | м         |
| 60                 | A CHARLES AND AND AND AND AND AND AND AND AND AND            | RW                    |                               |             |           |
| 38                 |                                                              | RW                    |                               |             | C         |
| 61 144334357       | B an execution describes and the                             | RW                    |                               |             |           |
| 30 17000000        |                                                              | RW                    |                               |             | C         |
| 8                  | Contraction                                                  | RW [                  |                               |             | C         |
| 55                 | Diaksana                                                     | RW                    | [                             |             | C         |
| 47 140434635       |                                                              | RW                    | i                             |             |           |
| 28                 | Erb <b>asivensis, Andrigas, Sachanass</b> ,                  | RW [                  | [                             |             |           |
| 72 140023457       | Former Sand                                                  | RE                    | i                             |             |           |
|                    | 4 Enter the grade in the <b>F</b>                            | <b>in</b> field r     | next to the appr              | opriate stu | ident.    |
|                    | <i>Note</i> Numerical grades entered academic history and on | ed here v<br>the trar | vill be converted<br>nscript. | d to letter | grades in |

5 When finished entering grades, click **Save** 2.

## Field descriptions for SFASLST

(Consult the corresponding form illustration for "Accessing class rosters" on page 2.)

|   | Item                                     | Description                                                                                                    |
|---|------------------------------------------|----------------------------------------------------------------------------------------------------|
| 1 | Term<br>(Required)                       | A 6-character code that identifies the relevant term for the section. The first 4 digits identify the attendance year, the last 2 identify the starting month of the term.                                                                                                    |
|   |                                          | Examples:                                                                                                    |
|   |                                          | <b>200409</b> — Fall 2004                                                                                                    |
|   |                                          | <b>200501</b> — Winter 2005                                                                                                    |
|   |                                          | <b>200505</b> — Summer 2005                                                                                                    |
| 2 | Course Reference<br>Number<br>(Required) | A unique number associated with a course section. When a section is created, Banner generates the next number in sequence. <b>CRN</b> s are different each term, even for the same course section.                                                                                                    |
|   | (noquilou)                               | The <b>CRN</b> is different than the <b>Crse Number</b> , which is assigned to the course in the catalog.                                                                                                    |
| 3 | Roll                                     | The <b>Roll</b> box determines when the grades entered in the main block are rolled to academic history. If checked the grades entered will update history files immediately. If unchecked the data is written to a collector file and the grades are rolled overnight (if the course has been approved for rolling to academic history via the web grade approval form). |
|   |                                          | As a result, check <b>Roll</b> whenever you enter the following grades:                                                                                                    |
|   |                                          | L, K or W: Grades that do not count in credits and GPA.                                                                                                    |
|   |                                          | Checking the roll box will ensure that instructors will not be able to change the grade, such as $L$ , between the time of grade entry and the time of the overnight roll process.                                                                                                    |
|   |                                          | Do not check Roll when entering any other grade:                                                                                                    |
|   |                                          | $\Box$ – <b>A</b> , <b>B</b> , <b>C</b> etc.: Grades that do count in credits and GPA.                                                                                                    |
|   |                                          | Grades that count in credits or GPA will move to academic history when<br>the overnight batch process is run.                                                                                                    |
|   |                                          | Other processes such as the GPA calculation process and the repeat<br>checking process need to be run at the same time as the grades are<br>rolled when the grades count in credits or GPA.                                                                                                    |

|    | Item              | Description                                                                                                    |
|----|-------------------|----------------------------------------------------------------------------------------------------|
| 4  | Degr Awrd Ind     | Degree Award Indicator determines which students on the roster will be displayed in the in the main block. Leave the field blank (default position).                                                                                                    |
|    |                   | If you enter a value in this field you will only be allowed to view or enter<br>the grades of students with a specific degree status, as indicated on the<br>student's record on the Degree and Other Formal Awards Form (SHADE-<br>GR). Optional values include:                                                                                                    |
|    |                   | A — Awarded                                                                                                    |
|    |                   | P — Pending (student has indicated the intention to graduate)                                                                                                    |
| 5  | Seq               | Sequence Number. Read only.                                                                                                    |
|    |                   | Students are assigned numbers sequentially as they enter the course.<br>Initially the students are ordered by sequence number. After the class<br>roster report is run, the students are ordered on SFASLST in alphabetical<br>order. Even after the class roster is run, the sequence number is main-<br>tained and continues to display the order in which the students regis-<br>tered.                                                                           |
| 6  | ID                | 9-digit McGill Identification Number. Person must exist in the database but does not need to have a General Student record.                                                                                                    |
| 7  | Name              | Student Name. Read only.                                                                                                    |
| 8  | Stat              | Registration status of the course, imported from Student Course Regis-<br>tration Form (SFAREGS). Read only.                                                                                                    |
|    |                   | When the registration status of a course is changed on SFAREGS to a status such as <b>DD</b> (Drop/Delete) or <b>DW</b> (Web Drop), the student is removed from the class list on SFASLST. This does not cause the sequence number for other students in the course to change. If the registration status of a course on SFAREGS is changed back on the student registration record to a status, such as <b>RE</b> , the original sequence number is re-established. |
| 9  | Mid               | Mid-term grade. Not used at McGill.                                                                                                    |
| 10 | Fin<br>(Required) | Final Grade. Consult SHAGRDE for a full listing of possible values you can enter into this field.                                                                                                    |
|    | (                 | If a grade is already entered and has been rolled to history, this field becomes read only. Changes must be made on SHAINST/SHATCKS.                                                                                                    |
|    | Note              | A registration status on SFAREGS can generate a grade on SFASLST. For example, for a "WC" status, the <b>Fin</b> automatically becomes <b>W</b> on SFASLST. However, if a status is saved after a grade is rolled, the grade which would normally be generated does not override the existing grade.                                                                                                    |

|    | Item          | Description                                                                                                    |
|----|---------------|----------------------------------------------------------------------------------------------------|
| 11 | м             | Grade mode. Read only.                                                                                                    |
|    |               | C — Standard McGill Grading                                                                                                    |
|    |               | S — Satisfactory/Unsatisfactory                                                                                                    |
|    |               | Q — Substitute Grade                                                                                                    |
|    |               | M — Medical                                                                                                    |
|    |               | T — Transfer                                                                                                    |
|    |               | <b>Z</b> — Pre-Banner Go Live                                                                                                    |
| 12 | Rolled        | Read only.                                                                                                    |
|    |               | When box is checked, it indicates that the grade has been rolled to academic history.                                                                                                    |
|    |               | Grade cannot be changed on this form.                                                                                                    |
| 13 | Hours         | Credit hours or CEU hours established for the course. Display and query only.                                                                                                    |
| 14 | Grade Comment | Not used on this form.                                                                                                    |
| 15 | Description   | Not used on this form.                                                                                                    |
| 16 | Date          | Registration status date.                                                                                                    |
|    |               | Initially the date would be the date of registration. If the registration status is changed on SFAREGS, this date will change to reflect the date the status was changed (not the date that the grade was entered or rolled to history). |